Vereinigung

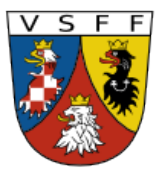

mapa (4911)

Sudetendeutscher Familienforscher VSFF e.V.

### Staatliches Gebietsarchiv Zamrsk

## 1. Auf diesen Link klicken:

https://aron.vychodoceskearchivy.cz

| ARchiv ONline<br>Státní oblastní archiv v Hradci Králové |               | Archivní soubory | Archiválie | Archivní pomůcky | Rejstříková hesla | Aktuality N | lápověda 🚬 |
|----------------------------------------------------------|---------------|------------------|------------|------------------|-------------------|-------------|------------|
|                                                          | Archivdateien | Archivalien      | Archivier  | ungshilfen In    | dex-Einträge      | Nachrichte  | n Hilfe    |
| Q Vyhledávání bez filtru                                 |               |                  |            |                  |                   |             | HLEDAT     |
|                                                          |               |                  |            |                  |                   |             | ,          |
| O Archiválie - pouze s digitalizáty                      |               |                  |            |                  |                   |             |            |
| O Archiválie                                             |               |                  |            |                  |                   |             |            |
| Archivní soubory                                         |               |                  |            |                  |                   |             |            |
| O Archivní pomůcky                                       |               |                  |            |                  |                   |             |            |
| O Rejstříková hesla                                      |               |                  |            |                  |                   |             |            |
| Často hledáte                                            |               |                  |            |                  |                   |             |            |
| 🛃 Matriky 🗲 2. Auf die                                   | eses Symbo    | l klicken.       |            |                  |                   |             |            |
|                                                          |               |                  |            |                  |                   |             |            |
| Druh archiválie                                          |               | oinon Hal        | (on        |                  |                   |             |            |
| matrika (12258) (IINKS IM F                              | -enster) hat  | einen Hak        | len.       |                  |                   |             |            |

### 3. Im nächsten Fenster links den gewünschten Ort eingeben.

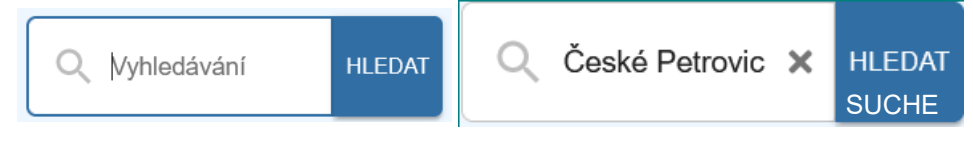

Auf "Suche" klicken.

# 4. Im sich nun öffnenden Fenster (wie im Beispiel) das erforderliche Kirchenbuch (Matrikel) des gesuchten Ortes wählen.

| Státní oblastní archiv v Hradci Králové: Sbírka matrik Východočeského kraje, sign.: 109-1                                                                                                    |  |  |  |  |  |  |  |
|----------------------------------------------------------------------------------------------------|--|--|--|--|--|--|--|
| matrika N, farnost Nekoř (Bořítov, Bredůvka, Nekoř, Sobkovice, Studené, Údolí), filiální obvod České Petrovice (České Petrovice), filiální obvod Těchonín (Celné, Těchonín, Vlčkovice)<br>fol. 209 nemanželské děti 1743                                                                                                    |  |  |  |  |  |  |  |
| Staatliches Regionalarchiv in Hradec Králové: Sammlung der Register der ostböhmischen Region, Signatur: 109-1<br>Matrika N, Gemeinde Nekoř (Bořitov, Bredůvka, Nekoř, Sobkovice, Studené, Údolí), Filialbezirk České Petrovice<br>(České Petrovice), Filialbezirk Těchonín (Celné, Těchonín, Vlčkovice)<br>fol. 209 uneheliche Kinder 1743 |  |  |  |  |  |  |  |
| Státní oblastní archiv v Hradci Králové: Sbírka matrik Východočeského kraje, sign.: 109-13                                                                                                    |  |  |  |  |  |  |  |
| matrika Z, farnost Nekoř (Bořitov, Bredůvka, Nekoř, Sobkovice, Studené, Údolí), filiální obvod České Petrovice (České Petrovice), filiální obvod Těchonín (Celné, Těchonín, Vlčkovice)                                                                                                    |  |  |  |  |  |  |  |
| Staatliches Regionalarchiv in Hradec Králové: Sammlung der Register der ostböhmischen Region, Signatur: 109-13<br>Matrika Z, Gemeinde Nekoř (Bořitov, Bredůvka, Nekoř, Sobkovice, Studené, Údolí), Filialbezirk České Petrovice<br>(České Petrovice), Filialbezirk Těchonín (Celné, Těchonín, Vlčkovice)<br>usw.                           |  |  |  |  |  |  |  |
| 5. Am Ende des Fensters gehen wir im Beispiel auf die Seite 3.                                                                                                    |  |  |  |  |  |  |  |
| Státní oblastní archiv v Hradci Králové: Sbírka matrik Východočeského kraje, sign.; 23-6334                                                                                                    |  |  |  |  |  |  |  |

matrika O, České Petrovice

### 6. Zum Öffnen des Kirchenbuches wird In die Zeile bzw. auf die Signatur geklickt.

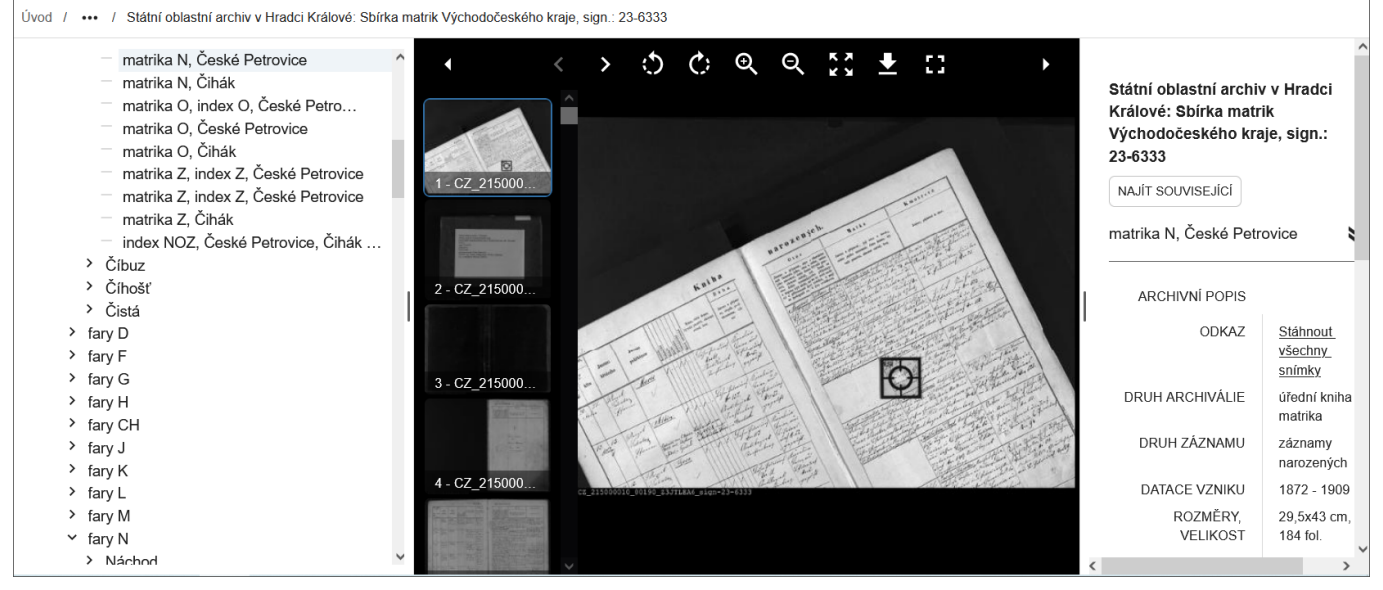

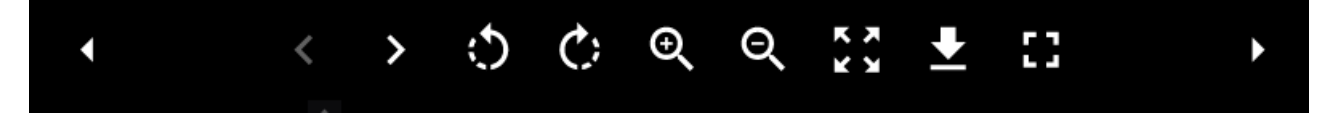

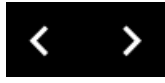

Mit diesen Pfeilen wird im Buch vor- und zurückgeblättert.

Mit diesen Symbolen können die einzelnen Seiten gedreht werden.

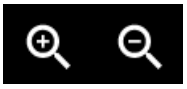

C;

Diese Zeichen dienen zum Vergrößern und Verkleinern der Seiten.

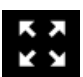

Das ist ein Symbol für zentriert.

Mit einem Klick auf diesen Pfeil können einzelne Seiten auf dem Rechner gespeichert werden.

Mit diesem Zeichen geht es zum Vollbild und auch wieder zurück.

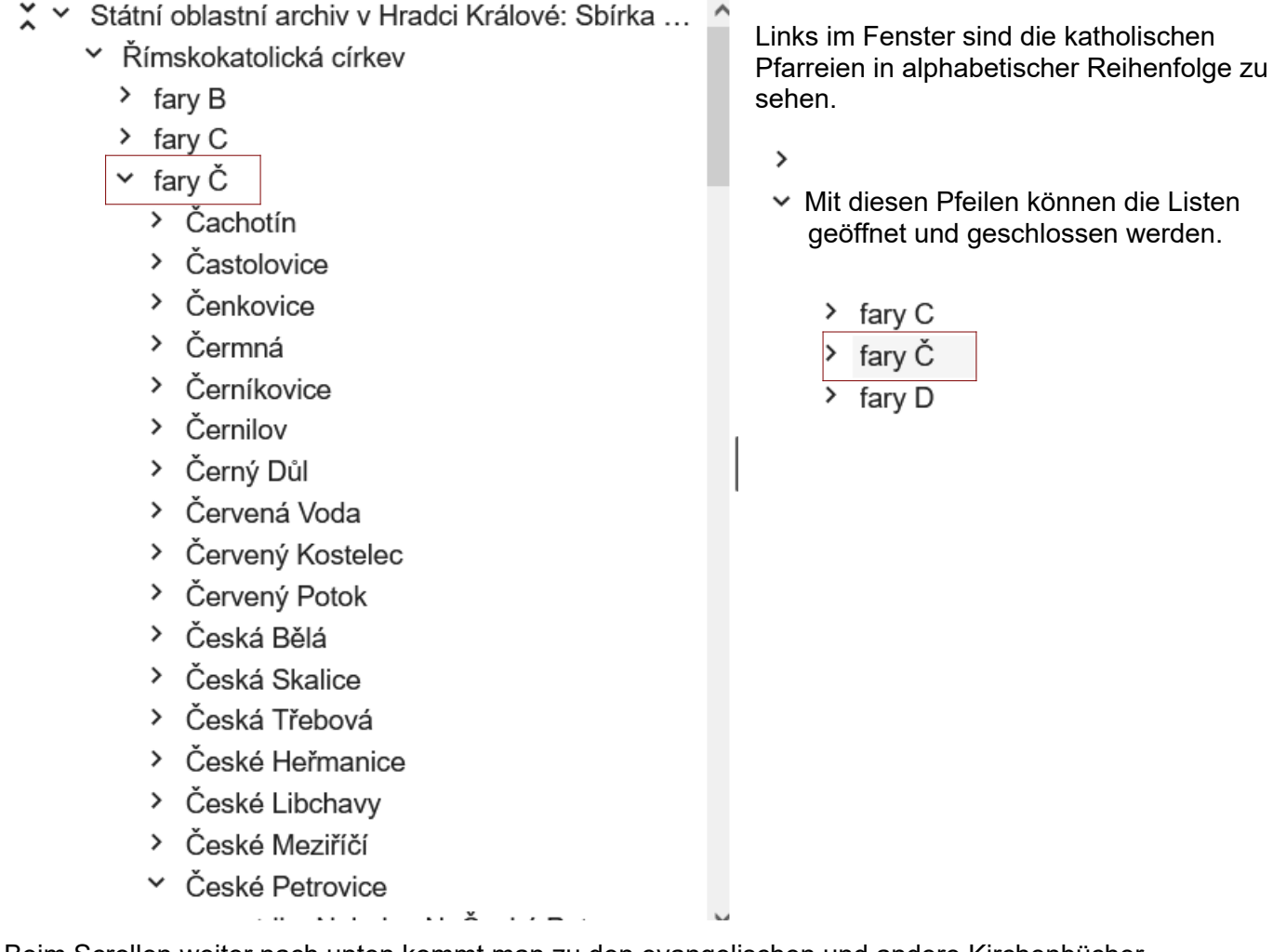

Beim Scrollen weiter nach unten kommt man zu den evangelischen und andere Kirchenbücher.

≥

## Státní oblastní archiv v Hradci Králové: Sbírka matrik Východočeského kraje, sign.: 23-6334

NAJÍT SOUVISEJÍCÍ

matrika O, České Petrovice

#### ARCHIVNÍ POPIS

| ODKAZ                                                  | <u>Stáhnout všechny</u><br><u>snímky</u> |  |  |  |
|--------------------------------------------------------|------------------------------------------|--|--|--|
| DRUH ARCHIVÁLIE                                        | úřední kniha<br>matrika                  |  |  |  |
| DRUH ZÁZNAMU                                           | záznamy oddaných                         |  |  |  |
| DATACE VZNIKU                                          | 1845 - 1919                              |  |  |  |
| ROZMĚRY,<br>VELIKOST                                   | 25x38 cm, 137 fol.                       |  |  |  |
| SIGNATURA<br>PŘIDĚLENÁ PŘI<br>ZPRACOVÁNÍ<br>ARCHIVÁLIE | 23-6334                                  |  |  |  |

Rechts im Fenster gibt es Informationen zum Kirchenbuch.

Stand März 2023